## 2章 ログアウト

## (1) 概要

I Bサービスを終了させる場合、ログアウトを行います。

## (2) 画面遷移

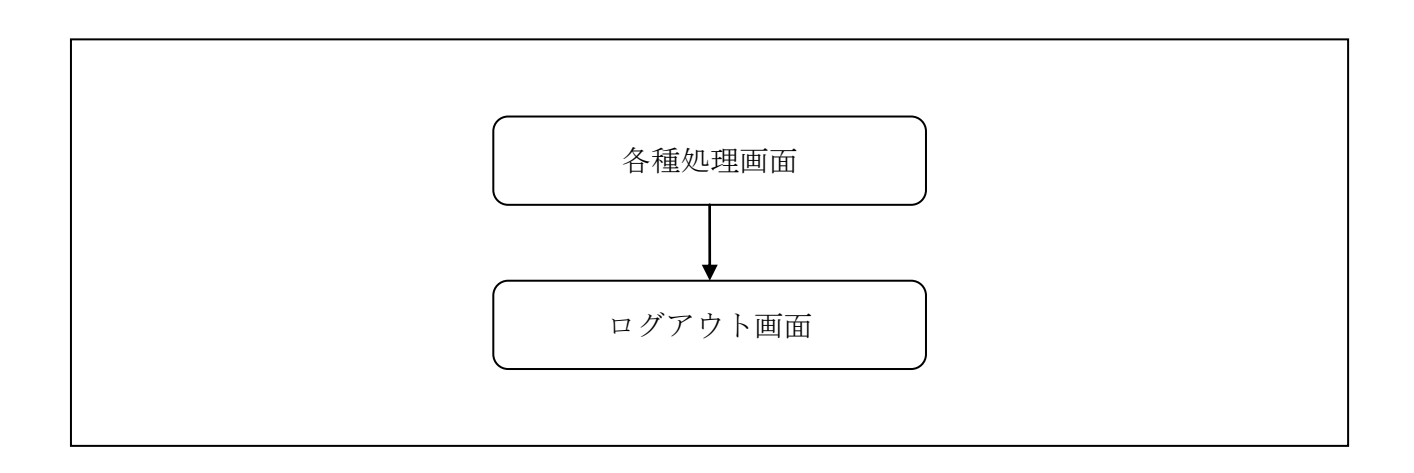

## (3) 操作説明

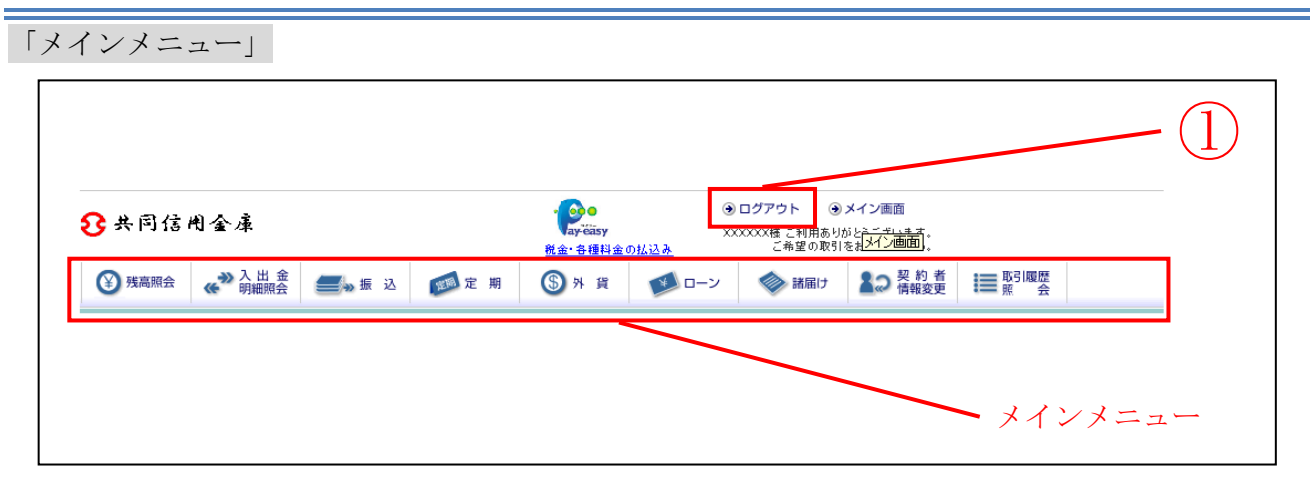

| 手順 | 項目    | 操作内容/項目説明                     |  |  |
|----|-------|-------------------------------|--|--|
| 1  | ログアウト | メインメニュー右上の「ログアウト」ボタンをクリックします。 |  |  |
|    |       | 「ログアウト」画面に遷移します。              |  |  |

「ログアウト」画面

| ログアウト                                                                | ③ このページのご利用ガイド        |      |  |  |  |
|----------------------------------------------------------------------|-----------------------|------|--|--|--|
| インターネットバンキングをご利用いただききありがとうございました。<br>■お取引を続ける場合は再度「ログイン」ボタンを押してください。 |                       |      |  |  |  |
| ログアウト                                                                |                       |      |  |  |  |
| 今回のログイン日時                                                            | 2003年10月02日 16時20分33秒 |      |  |  |  |
| 今回のログアウト日時                                                           | 2003年10月02日 16時33分33秒 |      |  |  |  |
| 開じる                                                                  |                       | ログイン |  |  |  |
|                                                                      |                       |      |  |  |  |

| 手順 | 項目名  | 操作内容/項目説明           |
|----|------|---------------------|
| -  | ログイン | 「ログイン」画面に遷移します。     |
| -  | 閉じる  | ブラウザを閉じる場合、クリックします。 |